**Q**·RESERVE Science Made Easier Tutorial for the **Center for New Media** online **Equipment and Room Reservation System** 

# How To Get Started

- Please send Peter Galgano an email requesting to be added into the system - pgalgano@mxcc.edu
- Please include personal e-mail, cell phone, and class

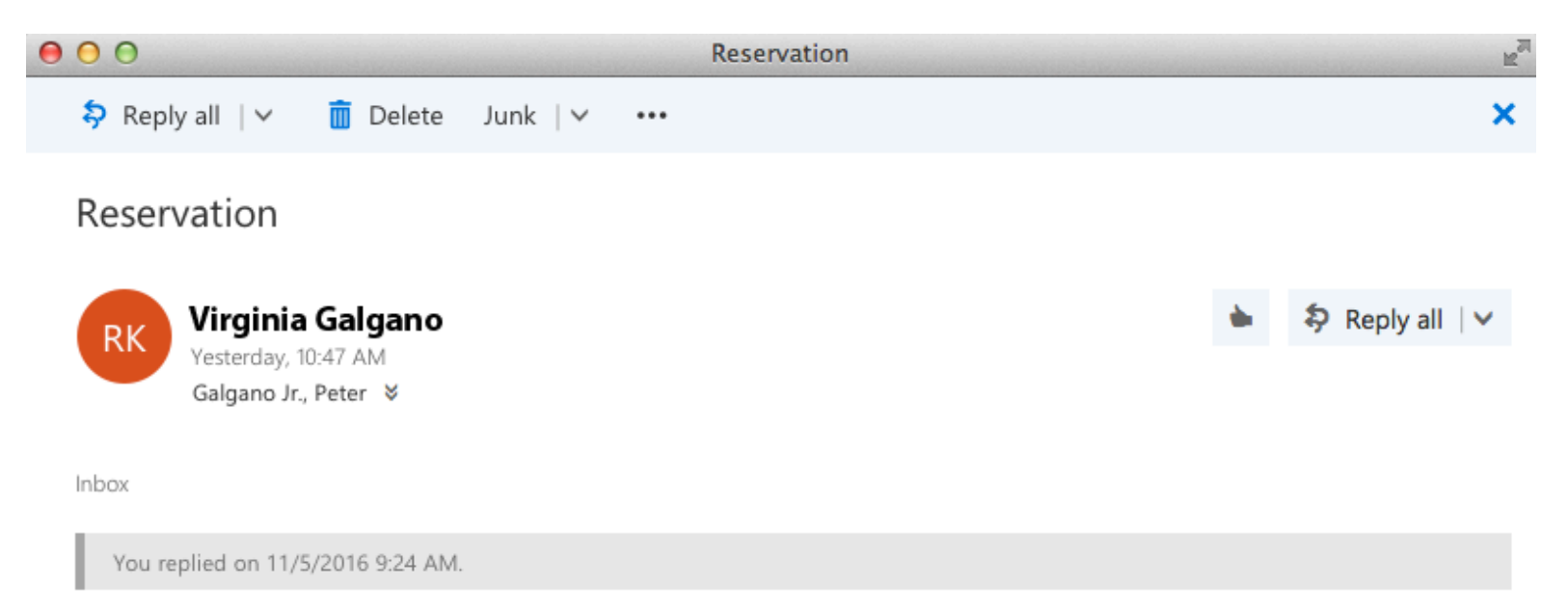

Can you please add me to the QReserve reservation system for my Television Production and New Media classes? My personal e-mail and cell phone number are below.

Thanks, --Virginia Galgano vgalgano@usa.com 555-123-4567 (cell)

### You will receive an e-mail asking you to create a password. Click on "Please click here to setup your QReserve password"

From: QReserve <hello@qreserve.com> Subject: You've joined Center for New Media on QReserve Date: November 5, 2016 10:00:03 AM EDT To: Virginia Galgano Reply-To: QReserve <hello@qreserve.com>

### **Q**·RESERVE

( 🖻 🔸 ( ↔ ( → )

#### Hello!

You are now a member of Center for New Media in QReserve (added by Peter Galgano).

#### **New Media Production**

You will need to setup a new password before accessing your QReserve profile.

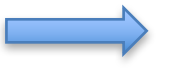

#### Please click here to setup your QReserve password.

QReserve is an online application for finding, managing and booking time on resources and equipment within your organization. You can use QReserve to find resources, equipment and services that available to you close by and around the world. Keep in mind that there is no obligation to provide access to equipment or reply to requests.

You are responsible for abiding by the rules of the facility and may require additional training, orientation, and be subject to user fees prior to gaining access to equipment. For more information, please contact your site administrator from your membership page in QReserve.

This email was sent sent via <u>QReserve.com</u>. You can <u>unsubscribe</u> from receiving QReserve emails but this will prevent you from using our platform and receiving requests about facilities. QReserve Inc. is located at 175 Longwood Rd. South, Suite 301A, Hamilton, Ontario Canada Questions? Email us at <u>hello@qreserve.com</u> and we'll get right back to you. Hide

Privacy Policy | Terms of Use

 Once you click on that link, please create your password and hit SUBMIT.

## Setup Password

#### vgalgano@usa.com

This email was used to create your user account and thus cannot be changed until after you log in.

#### New Password

**Confirm Password** 

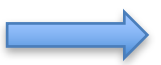

#### SUBMIT

CONTACT ABOUT US FAQ LOGIN RESET PASSWORD SIGN UP Privacy Policy Terms of Use O-RESERVE  When you hit SUBMIT, you will get this message saying your password has been initiated and to check your email.

#### Setup Password

#### 🥜 Success! Password Reset Initiated. Please check your email. 🗵

#### Thank You

We have sent you an email to confirm you are the owner of this account. After completing the confirmation in that email you will have full access to the QReserve platform.

CONTACT ABOUT US FAQ LOGIN RESET PASSWORD SIGN UP Privacy Policy Terms of Use Q-RESERVE

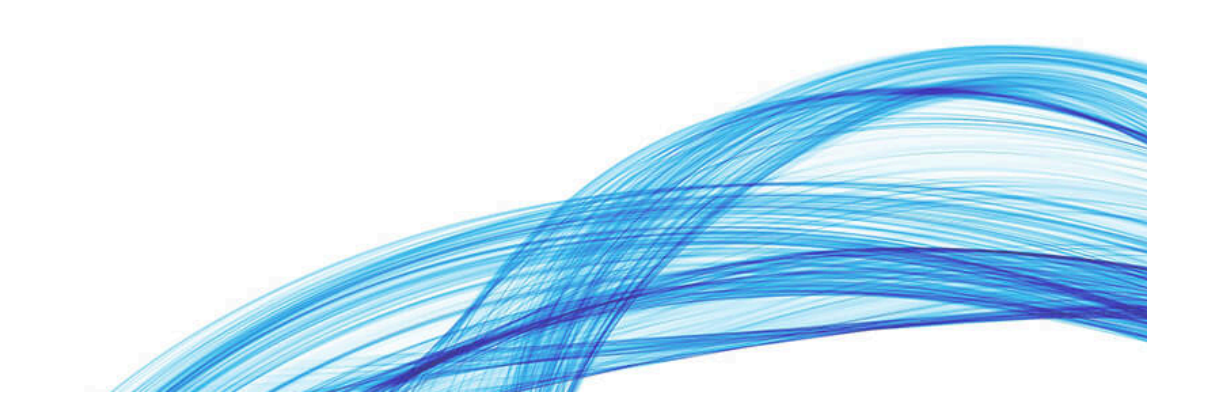

### When you go back to your email, click on link to Complete Password Setup

From: QReserve <hello@qreserve.com> Subject: Password Reset Requested Date: November 5, 2016 10:05:02 AM EDT To: Virginia Galgano Reply-To: QReserve <hello@qreserve.com>

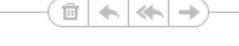

### Q.RESERVE

#### Hello!

Did you request your QReserve password to be reset? If so, please click the link below to complete your password reset request. If this was not you, feel free to delete this email and ignore the request to leave your password unchanged.

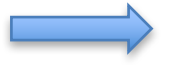

<u>Click Here to Complete Password Setup</u> - or visit https://app.greserve.com/#/resetpassword/NTUyOQ.Cv94Xg.eetidhHn8Uz</u>

RgxTNItZHS5\_omE

This email was sent sent via <u>QReserve.com</u>. You can <u>unsubscribe</u> from receiving QReserve emails but this will prevent you from using our platform and receiving requests about facilities. QReserve Inc. is located at 175 Longwood Rd. South, Suite 301A, Hamilton, Ontario Canada Questions? Email us at <u>hello@qreserve.com</u> and we'll get right back to you.

Privacy Policy | Terms of Use

• When you click that link, this screen will appear. Click on Log In To QReserve

# Password Reset

Login

### Success!

Your new password has been setup successfully.

LOG IN TO QRESERVE

CONTACT ABOUT US FAQ LOGIN RESET PASSWORD SIGN UP Privacy Policy Terms of Use Q-RESERVE • Write in your email address and password and hit Sign In

### **Q**·RESERVE

#### Science Made Easier

New around here? Create Your Free Account

Email

Password

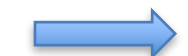

SIGN IN Forgot your password?

CONTACT ABOUT US FAQ LOGIN RESET PASSWORD SIGN UP Privacy Policy Terms of Use • RESERVE

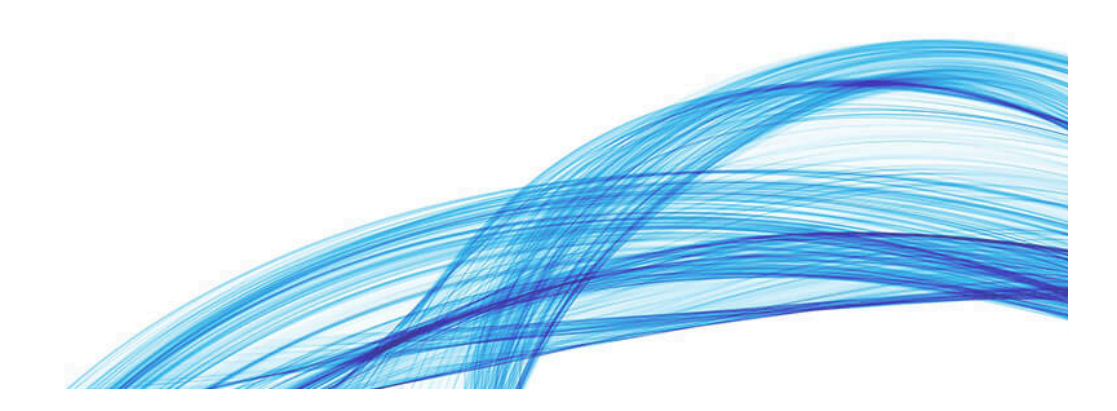

- Just fill in the First Name and Last Name boxes and hit SAVE
- From here you will go to Dashboard

| 000                                                                                                    | QReserve                                                              |                                                         |                    |
|----------------------------------------------------------------------------------------------------|-----------------------------------------------------------------------|---------------------------------------------------------|--------------------|
| + O https app.greserve.com/#/users/BYW_g4m4uHsYq7BB2xt                                                             | QD6_Pz8Zg=                                                            |                                                         | C Reader           |
| Li Genealogy,ncestry.com Apple Yahoo! Google Maps YouTube Wikij                                                    | oedia News ▼ Popular ▼                                                |                                                         |                    |
| 🜔 💮 Dashboard 📀 Search 🕍 My Memberships 🔊 M                                                                        | y Subscriptions 🕜 Help                                                |                                                         | Virginia Galgano 🗸 |
| My Profile                                                                                                    | First Name Public<br>Virginia<br>Display Name Public                  | CHANGE PASSWORD Last Name Public Galgano Website Public |                    |
| Choose File no file selected                                                                                       | Virginia Galgano                                                      |                                                         |                    |
| Receive Reservation Emails                                                                                         | Affiliation Public                                                    | Twitter Handle Public                                   |                    |
|                                                                                                    | Location Private                                                      | Primary Email Private                                   |                    |
| Reservation emails are notifications received                                                                      | Enter your location                                                   | binnig1982@comcast.net                                  |                    |
| when you create or modify your own<br>reservations. This does not affect reservations<br>you are asked to approve. | Enter your full campus address for the most accurate search results.  | Change Primary Email Address                            |                    |
|                                                                                                    | Eg. nemaster University, 1200 main Street West, UN Los 426,<br>Canada | Alternative Email Add Email Address Addresses           |                    |
|                                                                                                    | Expertise and Promotion Profile                                       |                                                         |                    |
|                                                                                                    | Allow my profile to be returned in search results                     | ?                                                       |                    |
|                                                                                                    | Description of yourself Public                                        | Your areas of expertise (one item per line)             |                    |
|                                                                                                    | Description of yourself                                               | Areas of expertise (one item per line)                  |                    |
|                                                                                                    |                                                                       |                                                         |                    |
|                                                                                                    |                                                                       |                                                         |                    |
|                                                                                                    |                                                                       |                                                         |                    |
|                                                                                                    |                                                                       |                                                         |                    |
|                                                                                                    |                                                                       |                                                         |                    |
|                                                                                                    | SAVE                                                                  |                                                         |                    |

#### In Dashboard, Click on Center for New Media •

| 000                   |                                                                                                    | QReserve                                                                                                    |                    |
|-----------------------|----------------------------------------------------------------------------------------------------|----------------------------------------------------------------------------------------------------|--------------------|
| Genealogy,ncestry.com | ve.com/#/dashboard<br>Yahoo! Google Maps YouTube Wikipedia News ▼ Popular ▼                                                                                                    |                                                                                                    | C Reader           |
| Q · Dashboard 🔇 Searc | h 🃸 My Memberships 🔊 My Subscriptions 🕜 Help                                                                                                    |                                                                                                    | Virginia Galgano 🗸 |
| Dashboard 🐼 Searc     | Indice       Withpedia       Wess :       Popular :         th       Image: Mapse :       My Subscriptions       Image: Help         Virginia Galgano's Dashboard       Image: Source :       Image: Source :       Image: Source :         Virginia Galgano's Dashboard       Image: Source :       Image: Source :       Image: Source :       Image: Source :       Image: Source :         Virginia Galgano's Dashboard       Image: Source :       Image: Source : | ✓ Reservation Overview You don't have any reservations pending or to approve, but when you do, they'll appear here! ✓ View your reservation and approval history | Virginia Galgano 🗸 |
|                       | October 9, 2016 We're moving!<br>a month ago<br>QReserve has seen tremendous growth in 2016 and we are thrilled<br>about that! Unfortunately, we've outgrown our first home and,                                                                                                    |                                                                                                    |                    |
|                       | History, Approval Updates and Multi-day Maintenance<br>a month ago<br>Today we released several updates that add new features and fix bugs!<br>The main new features are outlined below. Improved User                                                                                                    |                                                                                                    |                    |

C

 If you want to reserve Equipment, scroll down to the equipment you want to reserve.

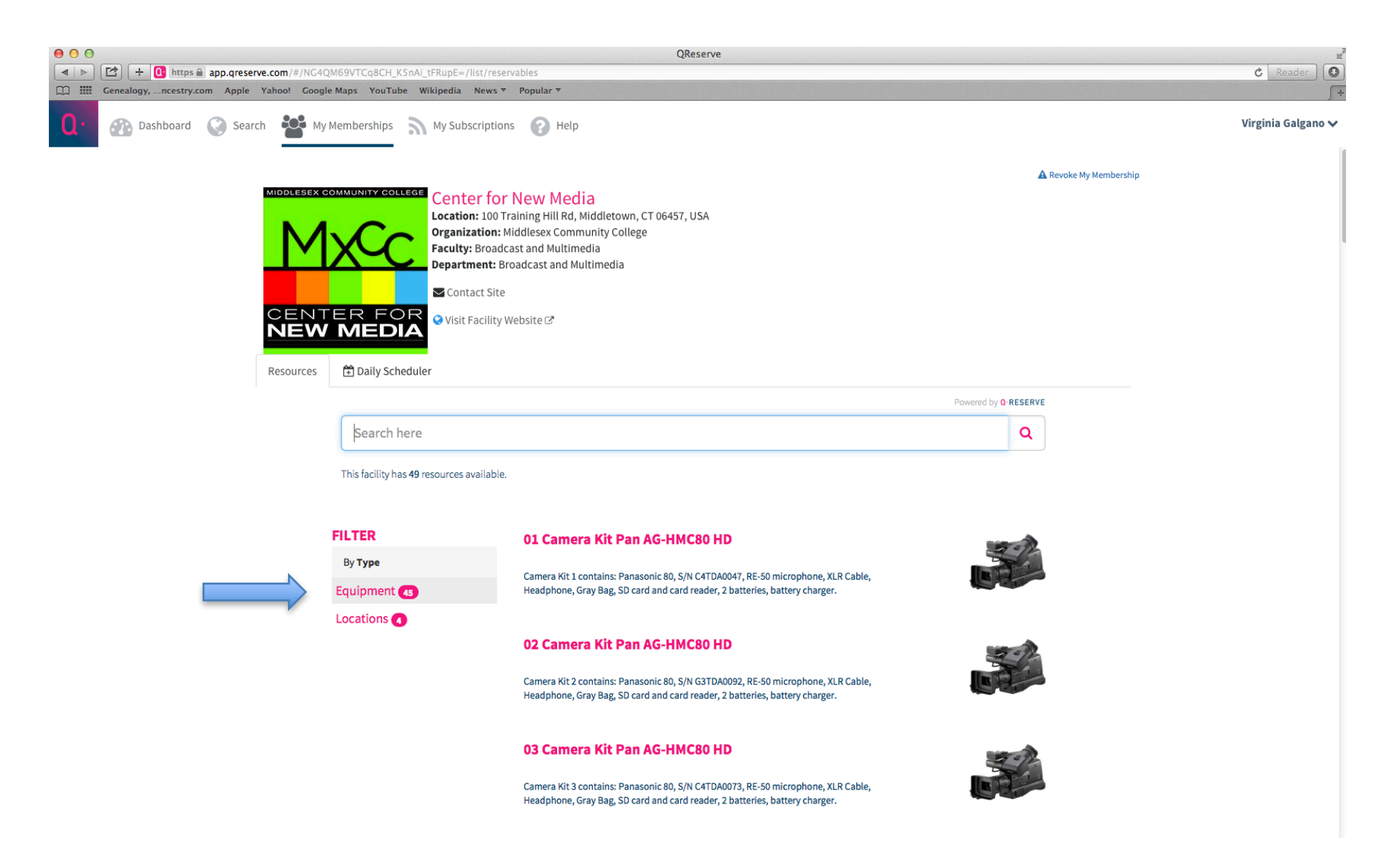

If you want to reserve a camera, click on the one that you want and the Calendar will open, for example:
 01
 Camera Kit Pan AG-HMC80 HD

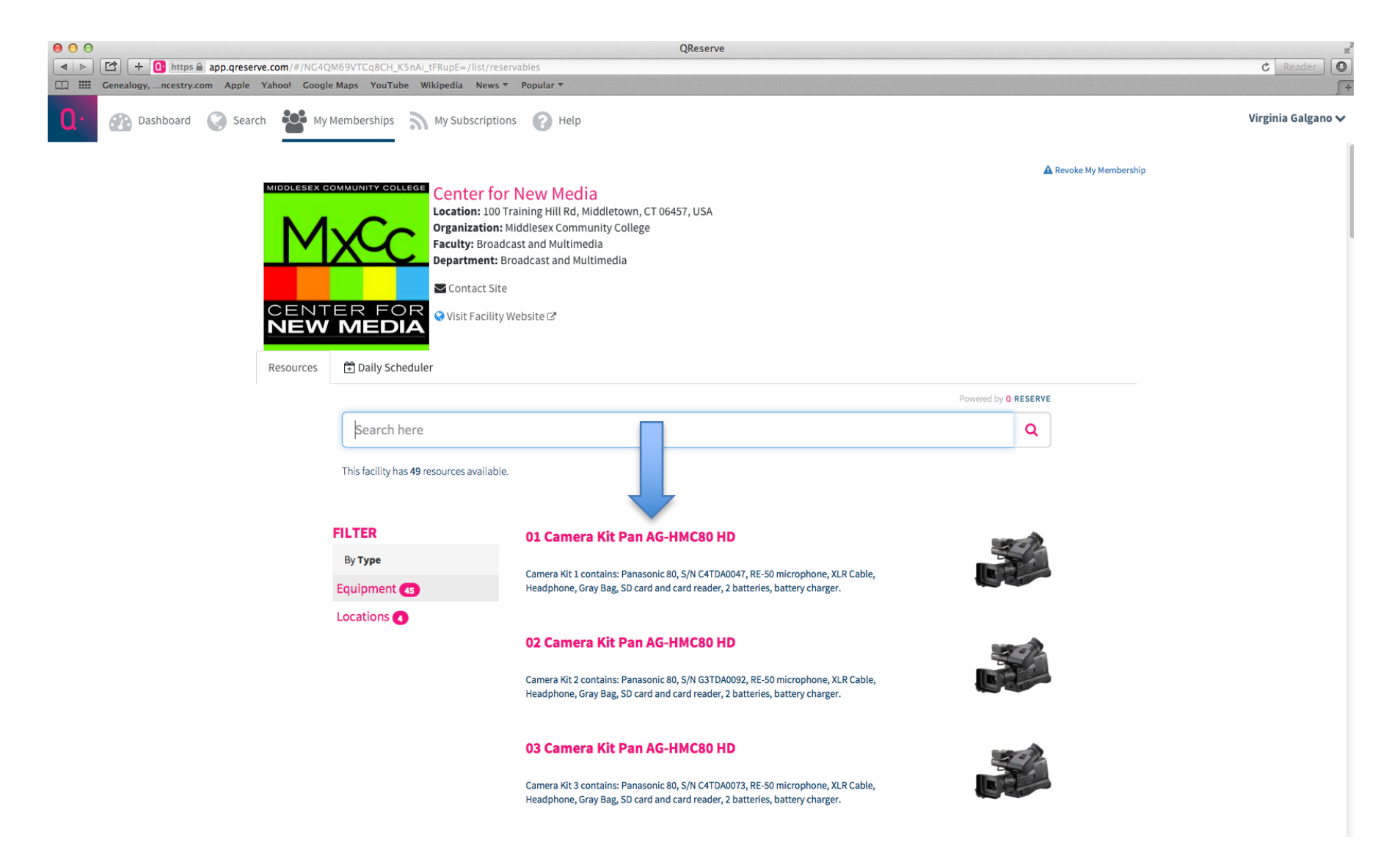

- Please read what is included in the Camera Kit and click on the date you want it and Reserve
- You may also want to reserve a Tripod and a Light Kit

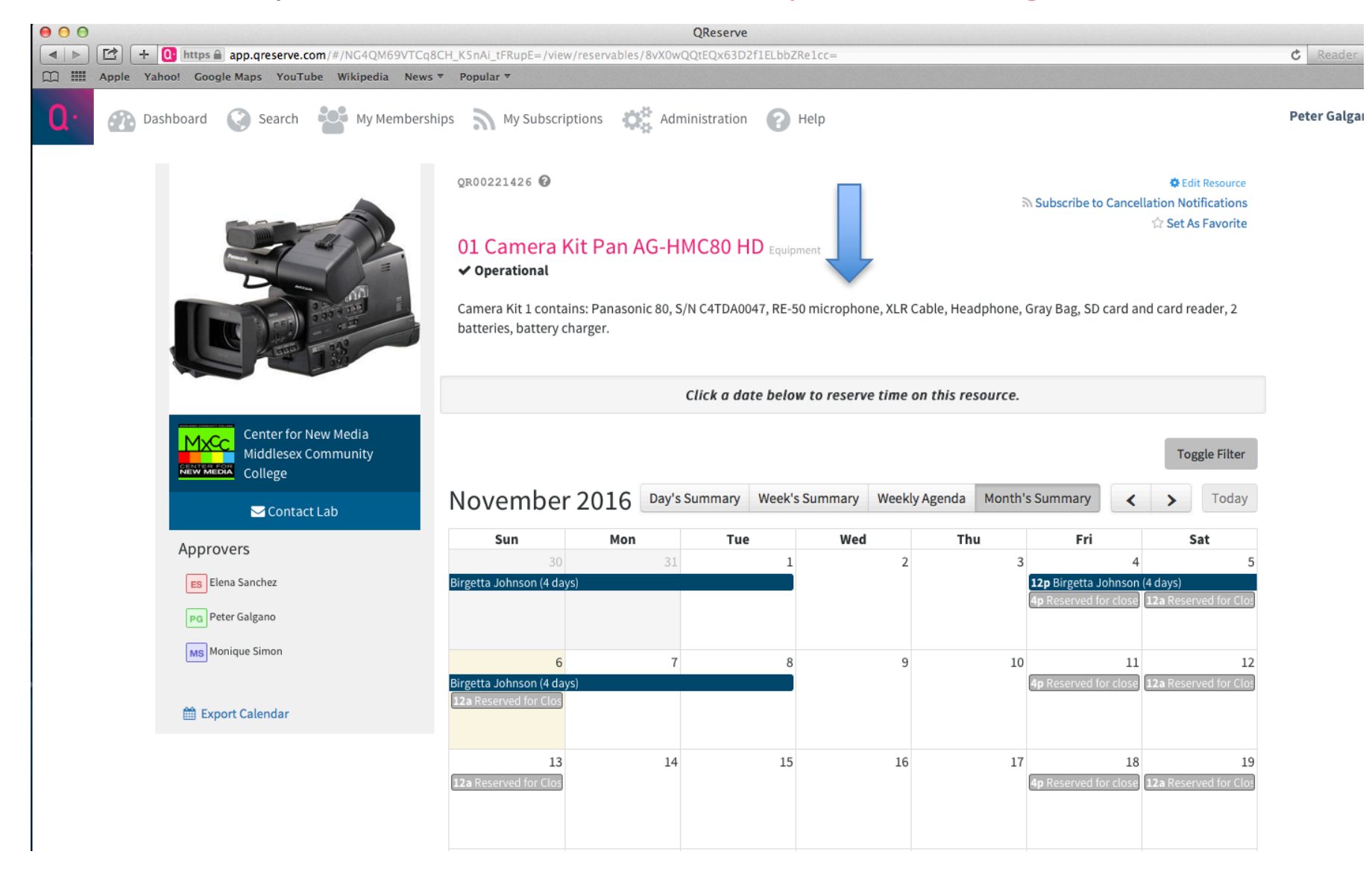

- Scroll down to the Tripod, click on it and reserve
- Scroll down to the Light Kit you want, click on it and reserve

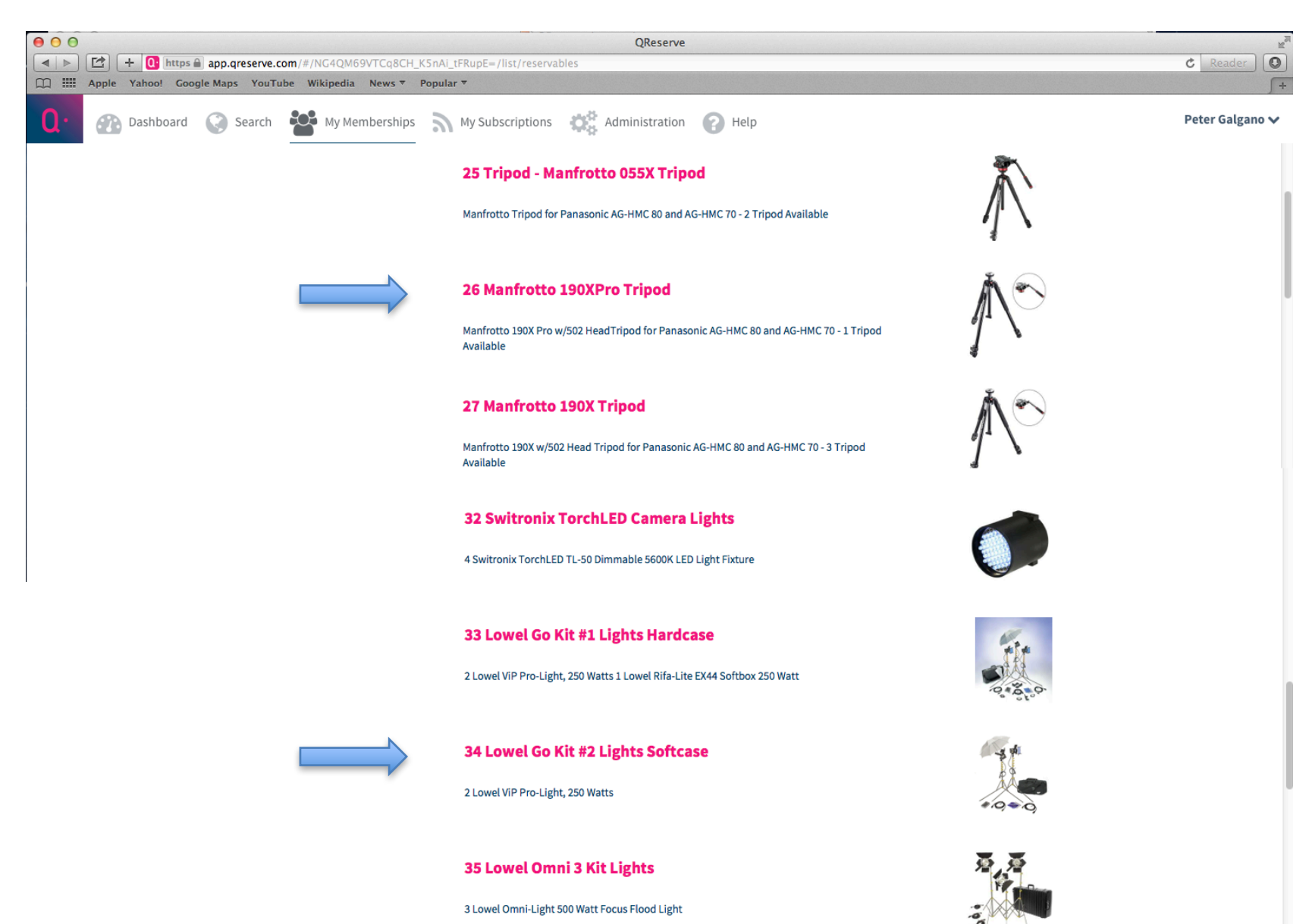

• If you want to reserve a room, click on Locations

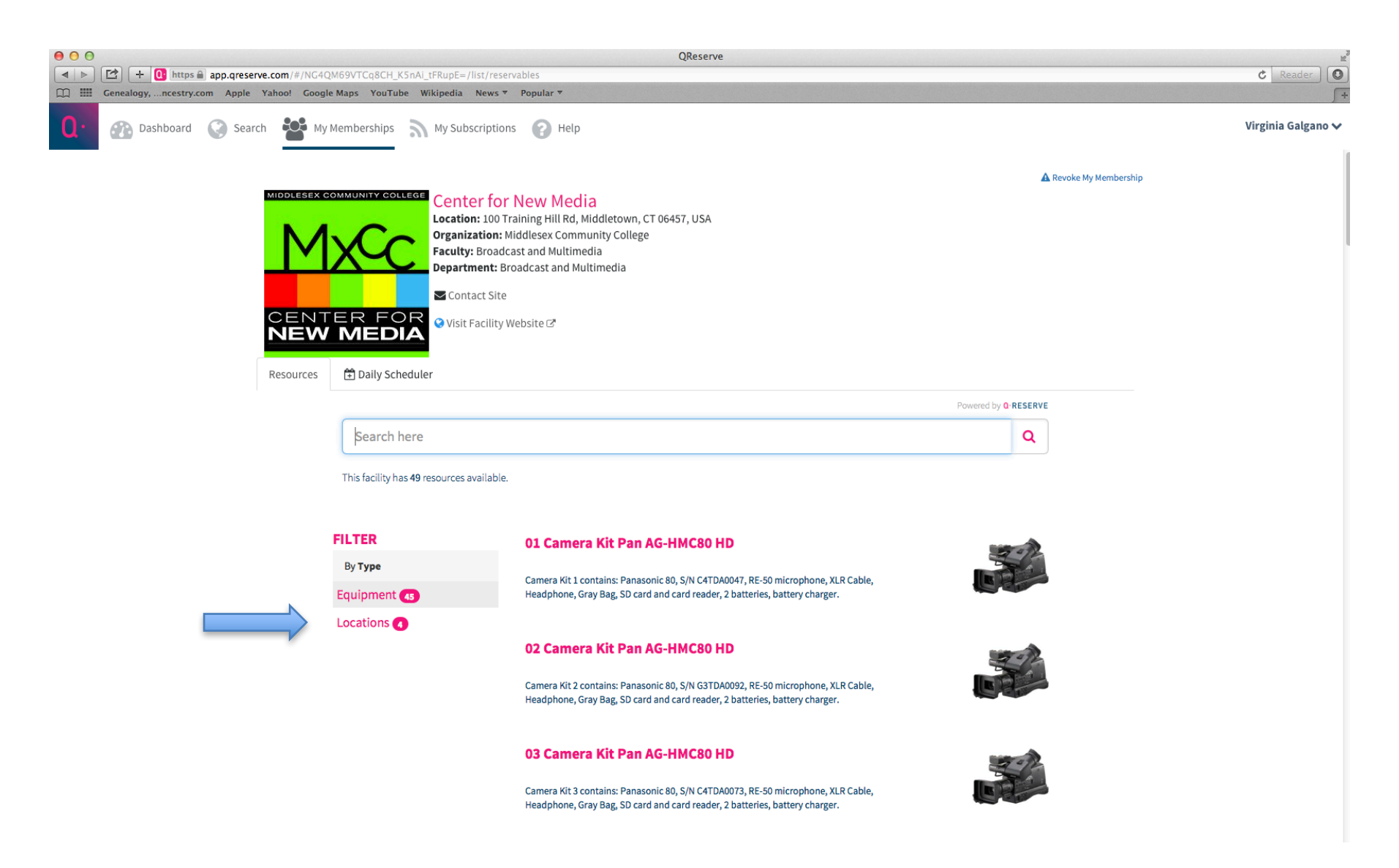

• For example, if you want to reserve time for the Radio Station Room 631, click on it and a calendar will open.

|                             | QM69VTCq8CH_KSnAi_tFRupE=/list/reser<br>Ile Maps YouTube Wikipedia News⊽                                                                                                    | QReserve<br>vables<br>Popular *                                                                 |                              | ¢ Reader           |
|-----------------------------|----------------------------------------------------------------------------------------------------|-------------------------------------------------------------------------------------------------|------------------------------|--------------------|
| 🚺 🐼 Dashboard 🔇 Search 🐕 My | y Memberships 🔊 My Subscriptions                                                                                                    | s 🕜 Help                                                                                        |                              | Virginia Galgano 🗸 |
|                             | Contact Site<br>Contact Site<br>Contact Site<br>Contact Site<br>Contact Site<br>Contact Site<br>Contact Site<br>Contact Site<br>Contact Site<br>Contact Site<br>Contact Site | iddlesex Community College<br>ast and Multimedia<br>oadcast and Multimedia                      |                              |                    |
|                             |                                                                                                    |                                                                                                 | Powered by <b>Q</b> -RESERVE |                    |
|                             | Search here                                                                                                    |                                                                                                 | Q                            |                    |
|                             | This facility has <b>49</b> resources available.                                                                                                    |                                                                                                 |                              |                    |
|                             | FILTER                                                                                                    | Edit Suite A Room 628A                                                                          |                              |                    |
|                             | Ву <b>Туре</b>                                                                                                    | Edit Suite on RH Side as going into Green Room                                                  |                              |                    |
|                             | Equipment 45                                                                                                    |                                                                                                 |                              |                    |
|                             | Locations <b>O</b>                                                                                                    | Edit Suite B Room 628B Edit Suite on LH Side going into Green Room                              |                              |                    |
|                             |                                                                                                    | Radio Station Room 631 Room used for New Media Production, Radio Club, and creating voice overs |                              |                    |
|                             |                                                                                                    | VO Booth/Audio Room 633<br>Room used for Audio Production, Audio for TV and Film, Voice Overs   |                              |                    |

• Click on a date and time that the room is available

|                                                                                                    |                                                                                                    |                                                                                | QReserve                                                                 |                                          |                     |                    |                                           |                    |
|----------------------------------------------------------------------------------------------------|----------------------------------------------------------------------------------------------------|--------------------------------------------------------------------------------|--------------------------------------------------------------------------|------------------------------------------|---------------------|--------------------|-------------------------------------------|--------------------|
| Conception of the server of the server | News • Popular •                                                                                           | ISGSJ07RVImrpKGoal                                                             | BHNKC=                                                                   |                                          |                     |                    |                                           |                    |
| Q · 23 Dashboard 🔇 Search 😤 My Memberships 🔊 My Su                                                                                                    | bscriptions 🕜 Hel                                                                                          | p                                                                              |                                                                          |                                          |                     |                    |                                           | Virginia Galgano 🗸 |
|                                                                                                    | QR00275015 Q<br>Radio Static<br>Radio 631, Audio 63<br>Disclaimer<br>Please make sure<br>Room used for New | on Room 631<br>31, Radio A 631 🗸 0<br>you show dates an<br>v Media Production, | . Locations<br>Ipperational<br>d times of room us<br>Radio Club, and cre | age on the reserval<br>ating voice overs | ন<br>tion calendar. | Subscribe to Cance | lation Notifications<br>☆ Set As Favorite |                    |
| Center for New Media                                                                                                    |                                                                                                    |                                                                                | Click a date belo                                                        | w to reserve time                        | on this resource.   |                    |                                           |                    |
|                                                                                                    |                                                                                                    |                                                                                |                                                                          |                                          |                     |                    | Toggle Filter                             |                    |
| Sontact Lab                                                                                                    | November                                                                                                   | 2016 Day's                                                                     | Summary Week's                                                           | Summary Week                             | ly Agenda Month's   | Summary            | > Today                                   |                    |
| Approvers                                                                                                    | Sun                                                                                                    | Mon                                                                            | Tue                                                                      | Wed                                      | Thu                 | Fri                | Sat                                       |                    |
| EB Elena Sanchez<br>MS Monique Simon<br>PG Peter Galgano                                                                                                    | 30<br><b>12a</b> Reserved for Coll                                                                         | 31<br>11a Andrew Wilcox (2<br>1p Reserved for New                              | 1<br><b>4p</b> Ian Howard (2 hou                                         | 2<br>1p Reserved for New                 | 3                   | 4                  | 5<br>12a Reserved for Cha                 |                    |
| 🛗 Export Calendar                                                                                                    | 6 12a Reserved for Coll                                                                                    | 7<br>1p Reserved for New                                                       | 8                                                                        | 9<br>1p Reserved for New                 | 10                  | 11                 | 12<br>12a Reserved for Cha                |                    |
|                                                                                                    | 13<br>12a Reserved for Coll                                                                                | 14<br>1p Reserved for New                                                      | 15                                                                       | 16<br>1p Reserved for New                | 17                  | 18                 | 19<br>12a Reserved for Cha                |                    |
|                                                                                                    | 20<br>12a Reserved for Coll                                                                                | 21<br>1p Reserved for New                                                      | 22                                                                       | 23<br>1p Reserved for New                | 24                  | 25                 | 26<br>12a Reserved for Cha                |                    |
|                                                                                                    | 27                                                                                                    | 28                                                                             | 20                                                                       | 30                                       | 1                   | 2                  | 3                                         |                    |

- In this example, I clicked on November 11, 2016
- On the RH Side a New Reservation box opens

|                                                                  | QReserve                                                                                                    | kar and a second second s |
|------------------------------------------------------------------|----------------------------------------------------------------------------------------------------|----------------------------------------------------------------------------------------------------|
| Genealogy,ncestry.com Apple Yahoo! Google Maps YouTube Wikipedia | News  Popular  Popular  Popula | C Reader                                                                                                    |
| 🜔 💮 Dashboard 🛞 Search 😤 My Memberships 🔊 My Sub                 | scriptions 🕜 Help                                                                                                    | New Reservation                                                                                                    |
| Center for New Media<br>Middlesey Community                      | ©R00275015 ♥<br>Radio Station Room 631 Locations<br>Radio 631, Radio 631, Radio A 631 ✓ Operational<br>Disclaimer<br>Please make sure you show dates and times of room usage on the reservation calendar.<br>Room used for New Media Production, Radio Club, and creating voice overs<br>Click a date below to reserve time on this resource.                                                                                                    | Subscrit Maximum Duration: 2 Hours  Subscrit  Maximum Duration: 2 Hours  Start  1 November, 2016 10:00 AM  End  1 November, 2016 11:00 AM  (\$0.00 per hour)  Estimated Cost: \$0.00 This is an estimate, not an invoice.  Please make sure you show dates and times of room usage on the reservation calendar.                                                                                                    |
|                                                                  | November 2016 Day's Summary Week's Summary Weekly Agenda Month's                                                                                                    | Summa Note                                                                                                    |
| Es Elena Sanchez  Mis Monique Simon  Po Peter Galgano            | Sun         Mon         Tue         Wed         Thu           30         31         1         2         3           12a Reserved for Coll         11a Andrew Wilcox (2<br>Ip Reserved for New)         4p Ian Howard (2 hos)         1p Reserved for New)         3                                                                                                    | F Account Number                                                                                                    |
| 🛗 Export Calendar                                                | 6     7     8     9     10       12a Reserved for Coll     1p Reserved for New     1p Reserved for New                                                                                                    | Reserved For (Custom Name Text)<br>Virginia Galgano                                                                                                    |
|                                                                  | 13     14     15     16     17       12a Reserved for Coll     1p Reserved for New     1p Reserved for New                                                                                                    | Reserve                                                                                                    |
|                                                                  | 20     21     22     23     24       12a Reserved for Coll     1p Reserved for New     1p Reserved for New     24       27     28     29     20     1                                                                                                    | Close                                                                                                    |

### Click on the Start time and pick the time you want to reserve the room for

|                                                   |                                       | QReser                     | /e                   |                                                                                                    |                 |                                 |                   | R <sub>2</sub> |
|---------------------------------------------------|---------------------------------------|----------------------------|----------------------|----------------------------------------------------------------------------------------------------|-----------------|---------------------------------|-------------------|----------------|
|                                                   | News  Popular                         | RVImrpKGoalBHnRc=          |                      |                                                                                                    |                 |                                 | _ ۲               | Reader +       |
| 🜔 💮 Dashboard 📀 Search 😤 My Memberships 🔊 My Subs | criptions 🕜 Help                      |                            |                      |                                                                                                    | ١               | New Reservation                 |                   | ×              |
|                                                   | QR00275015                            |                            |                      |                                                                                                    | 🗟 Subscrib      | Maximum<br>飾 Start              | Duration: 2 Hours |                |
|                                                   | Radio Station Ro                      | om 631 Locations           |                      |                                                                                                    |                 | 11 November, 2016               | 10:00 AM          |                |
|                                                   | Radio 631, Audio 631, Radi            | o A 631 <b>✓ Operation</b> | al                   |                                                                                                    |                 | 🛗 End                           | 9:30 AM           |                |
|                                                   | Disclaimer                            |                            |                      |                                                                                                    |                 | 11 November, 2016               | 9:45 AM           |                |
|                                                   | Please make sure you sho              | ow dates and times o       | f room usage on t    | he reservation cale                                                                                                    | endar.          | (\$0.00 per hour)               | 10:00 AM          |                |
| Starte Starte                                     | Room used for New Media               | Production, Radio Clu      | b, and creating vo   | ice overs                                                                                                    |                 | Estimated Cost: \$0.00          | 10:15 AM          |                |
|                                                   |                                       |                            |                      |                                                                                                    |                 | This is an estimate, not an inv | 10:30 AM          |                |
|                                                   |                                       | Click a                    | late below to res    | erve time on this                                                                                                    | resource.       | Please make sure you sho        | 10:45 AM          |                |
| MXCC Center for New Media<br>Middlesex Community  |                                       |                            |                      |                                                                                                    |                 | Purpose                         | 11:15 AM          |                |
| College                                           |                                       |                            |                      |                                                                                                    |                 |                                 | 11:30 AM          |                |
| 🖂 Contact Lab                                     | November 201                          | Day's Summan               | Week's Summa         | ry Weekly Agend                                                                                                    | a Month's Summa |                                 | 11:45 AM          |                |
| Approvers                                         | November 201                          | 10                         |                      | .,,,,,,,,,,,,,,,,,,,,,,,,,,,,,,,,,,,,,,,,,,,,,,,,,,,,,,,,,,,,,,,,,,,,,,,,,,,,,,,,,,,,,,,,,,,,,,,,,,,,,,,,,,,,,,,,,,,,,,,,,,,,,,,,,,,,,,,,,,,,,,,,,,,,,,,,,,,,,,,,,,,,,,,,,,,,,,,,,,,,,,,,,,,,,,,,,,,,,,,,,,,,,,,,,,,,,,,,,,,,,,,,,,,,,,,,,,,,,,,,,,,,,,,,,,,,,,,,,,,,,,,,,,,,,,,,,,,,,,,,,,,,,,,,,,,,,,,,,,,,,,,,,,,,,,,,,,,,,,,,,,,,,,,,,,,,,,,,,,,,,,,,,,,,,,,,,,,,,,,,,,,,,,,,,,,,,,,,,,,,,,,,,,,,,,,,,,,,,,,,,,,,,,,,, | -               | Note                            | 12:00 PM          |                |
| ES Elena Sanchez                                  | Sun                                   | Mon T                      | 1e V                 | 2 Ved                                                                                                    | Thu F           |                                 |                   |                |
| Ms Monique Simon                                  | 12a Reserved for Coll 11a And         | rew Wilcox (2 4p Ian Hov   | vard (2 hou 1p Reser | ved for New                                                                                                    |                 |                                 |                   | 1.             |
| Peter Galgano                                     | 1p Reser                              | rved for New               |                      |                                                                                                    |                 | Account Number                  |                   |                |
|                                                   |                                       | 7                          | 0                    | 0                                                                                                    | 10              |                                 |                   |                |
| m Export Calendar                                 | b 12a Reserved for Coll 1p Reser      | rved for New               | 8<br>1p Reser        | ved for New                                                                                                    | 10              | Reserved For (Custom Nam        | ne Text)          |                |
|                                                   |                                       |                            |                      |                                                                                                    |                 | Virginia Galgano                |                   |                |
|                                                   |                                       |                            |                      |                                                                                                    |                 |                                 | Reserve           |                |
|                                                   | 13<br>12a Reserved for Coll 1p Reser  | 14<br>rved for New         | 15<br>1p Reser       | 16<br>ved for New                                                                                                    | 17              |                                 |                   |                |
|                                                   |                                       |                            |                      |                                                                                                    |                 |                                 |                   |                |
|                                                   |                                       |                            |                      |                                                                                                    |                 |                                 |                   | Close          |
|                                                   | 20<br>12a Reserved for Coll 1p Record | 21<br>rved for New         | 22                   | 23<br>red for New                                                                                                    | 24              |                                 |                   | Close          |
|                                                   |                                       |                            |                      |                                                                                                    |                 |                                 |                   |                |
|                                                   |                                       |                            |                      |                                                                                                    |                 |                                 |                   |                |
|                                                   | 27                                    | 28                         | 29                   | 30                                                                                                    | 1               |                                 |                   |                |

• Then click on the **End** time. For this room you can have up to 2 hours... Edit Suites can be reserved for 3 hour blocks

| 000                                                                       |                                           | QReserve                  |                            |                      |                                 |                     | R        |
|---------------------------------------------------------------------------|-------------------------------------------|---------------------------|----------------------------|----------------------|---------------------------------|---------------------|----------|
|                                                                           | /view/reservables/E0P4TsG5J07RVimrpKGoalB | HnRc=                     |                            |                      |                                 | ¢                   | Reader O |
| [1] IIII Genealogy,ncestry.com Apple Yahoo! Google Maps YouTube Wikipedia | News ▼ Popular ▼                          |                           |                            |                      |                                 |                     | + 6      |
| 🚺 🕜 Dashboard 🔇 Search 🐕 My Memberships 🔊 My Sub                          | scriptions 🕜 Help                         |                           |                            |                      | New Reservation                 |                     | ×        |
|                                                                           |                                           |                           |                            |                      |                                 |                     |          |
|                                                                           | QR00275015 🕜                              |                           |                            | Subscrib             | Maximum                         | n Duration: 2 Hours |          |
|                                                                           |                                           |                           |                            |                      | 🛗 Start                         |                     |          |
|                                                                           | Radio Station Room 631                    | Locations                 |                            |                      | 11 November, 2016               | 10:00 AM            |          |
|                                                                           | Radio 051, Radio 051, Radio A 051 👻 Op    | eracionat                 |                            |                      | II November 2016                | 11-00 AM            |          |
|                                                                           | Disclaimer                                |                           |                            |                      | TI November, 2010               | 10:20 AM            |          |
|                                                                           | Please make sure you show dates and       | times of room usa         | ge on the reservatio       | on calendar.         | (\$0.00 per hour)               | 10:45 AM            |          |
| S. S. S.                                                                  | Room used for New Media Production, F     | Radio Club, and crea      | ting voice overs           |                      | Estimated Cost: \$0.00          | 11:00 AM            |          |
|                                                                           |                                           |                           |                            |                      | This is an estimate, not an inv | 11:15 AM            |          |
|                                                                           |                                           | Click a date below        | r to reserve time or       | n this resource.     | Please make sure you sho        | 11:30 AM            |          |
| MXCC Center for New Media<br>Middlesex Community                          |                                           |                           |                            |                      | Purpose                         | 11:45 AM            |          |
| College                                                                   |                                           |                           |                            |                      |                                 | 12:00 PM            |          |
| 🖂 Contact Lab                                                             |                                           |                           | -                          |                      |                                 | 12:15 PM            |          |
| Approvers                                                                 | November 2016                             | Summary Week's            | Summary Weekly             | Agenda Month's Summa | Note                            | 12:30 PM            |          |
|                                                                           | Sun Mon                                   | Tue                       | Wed                        | Thu F                |                                 | 12:45 PM            |          |
| ES Liena sanchez                                                          | 30 31                                     | 1<br>In Ian Howard (2 hou | 2                          | 3                    |                                 | 1:00 PM             |          |
| Ms Monique Simon                                                          | 1p Reserved for New                       |                           |                            |                      | Account Number                  |                     |          |
| PG Peter Galgano                                                          |                                           |                           |                            |                      |                                 |                     |          |
|                                                                           | 6 7                                       | 8                         | 9                          | 10                   |                                 |                     |          |
| 🛗 Export Calendar                                                         | 12a Reserved for Coll 1p Reserved for New | (                         | <b>1p</b> Reserved for New |                      | Reserved For (Custom Nan        | ne Text)            |          |
|                                                                           |                                           |                           |                            |                      | Virginia Galgano                |                     |          |
|                                                                           | 13 14                                     | 15                        | 16                         | 17                   |                                 | Reserve             |          |
|                                                                           | 12a Reserved for Coll 1p Reserved for New | 10                        | 10<br>1p Reserved for New  | ± /                  |                                 |                     |          |
|                                                                           |                                           |                           |                            |                      |                                 |                     |          |
|                                                                           |                                           |                           |                            |                      |                                 |                     | Close    |
|                                                                           | 20 21                                     | 22                        | 23                         | 24                   |                                 |                     | Close    |
|                                                                           | These we concern appresence of new        |                           | CP Reserved for NeW        |                      |                                 |                     |          |
|                                                                           |                                           |                           |                            |                      |                                 |                     |          |
|                                                                           | 27 28                                     | 20                        | 30                         | 1 3                  |                                 |                     |          |

• After your Start and End times are complete, fill in the Purpose you want the room for and hit Reserve at bottom

| 000                                                                                                    |                                                                                                    |                                                                                   | QReserve                                                                        |                                                   |                     |            |                                                                                                    | R <sub>M</sub>     |
|----------------------------------------------------------------------------------------------------|----------------------------------------------------------------------------------------------------|-----------------------------------------------------------------------------------|---------------------------------------------------------------------------------|---------------------------------------------------|---------------------|------------|----------------------------------------------------------------------------------------------------|--------------------|
| the sector of the sector of the sector | /view/reservables/EOP4                                                                                | TsG5J07RVimrpKGoal                                                                | BHnRc=                                                                          |                                                   |                     |            |                                                                                                    | C Reader           |
| Image: Contracting of the state of the state of                  | scriptions ? He                                                                                       | lp                                                                                |                                                                                 |                                                   |                     |            | New Reservation                                                                                                    | ×                  |
|                                                                                                    | QR00275015<br>Radio Stati<br>Radio 631, Audio o<br>Disclaimer<br>Please make surr<br>Room used for Ne | on Room 631<br>531, Radio A 631 🗸 0<br>e you show dates an<br>w Media Production, | - Locations<br>I <b>perational</b><br>d times of room us<br>Radio Club, and cro | <b>age on the reserva</b> t<br>rating voice overs | ा<br>tion calendar. | N Subscrit | Maximum Duration: 2 F<br>Start  11 November, 2016 10:00 AM  End  (\$0.00 per hour)  Estimated Cost: \$0.00  This is an estimate, not an invoice. | lours              |
| Center for New Media<br>Middlesex Community<br>College<br>Contact Lab                                                                                                    | Novembe                                                                                               | r 2016 Day's                                                                      | Click a date bela Summary Week                                                  | w to reserve time                                 | on this resource.   | s Summa    | Please make sure you show dates and times<br>the reservation calendar.<br>Purpose<br>Recording for New Media Production<br>Note                  | ; of room usage on |
| Es Elena Sanchez Monique Simon Pg Peter Galgano                                                                                                    | Sun<br>30<br>12a Reserved for Coll                                                                    | Mon<br>31<br>11a Andrew Wilcox (2<br>1p Reserved for New                          | Tue<br>1<br>4p Ian Howard (2 hou                                                | Wed<br>2<br>3p Reserved for New                   | Thu<br>3            | F          | Account Number                                                                                                    |                    |
| 🋗 Export Calendar                                                                                                    | 6<br>12a Reserved for Coll                                                                            | 1 <b>1</b> PRESERVED FOR NEW                                                      | 8                                                                               | 9<br>1p Reserved for New                          | 10                  |            | Reserved For (Custom Name Text)<br>Virginia Galgano                                                                                              |                    |
|                                                                                                    | 13<br>12a Reserved for Coll                                                                           | 14<br>1p Reserved for New                                                         | 15                                                                              | 16<br>1p Reserved for New                         |                     |            | Reserve                                                                                                    |                    |
|                                                                                                    | 20<br>12a Reserved for Coll                                                                           | 21<br>1p Reserved for New                                                         | 22                                                                              | 23<br>1p Reserved for New                         | 24                  |            |                                                                                                    | Close              |

• You will notice that your name will appear on that date and the time will show. It will be a dull color, until approved

| O     O     Image: Comparison of the set of the set of the se | view/reservables/E0P4 <sup></sup><br>News - Popular -                                                   | FsG5J07RVimrpKGoal                                                             | QReserve<br>BHnRc=                                                          |                                                |                       |                            |                                            | C Reader           |
|----------------------------------------------------------------------------------------------------|----------------------------------------------------------------------------------------------------|--------------------------------------------------------------------------------|-----------------------------------------------------------------------------|------------------------------------------------|-----------------------|----------------------------|--------------------------------------------|--------------------|
| 0. Dashboard 🛞 Search 📸 My Memberships 🔊 My Sub-                                                                                                    | scriptions 🕐 Hel                                                                                        | р                                                                              |                                                                             |                                                |                       |                            |                                            | Virginia Galgano 🗸 |
|                                                                                                    | QR00275015<br>Radio Static<br>Radio 631, Audio 6<br>Disclaimer<br>Please make sure<br>Room used for New | on Room 631<br>31, Radio A 631 🗸 0<br>you show dates an<br>v Media Production, | Locations<br><b>perational</b><br>d times of room us<br>Radio Club, and cre | <b>age on the reserva</b><br>ating voice overs | त्र<br>tion calendar. | A Subscribe to Cance       | llation Notifications<br>☆ Set As Favorite |                    |
| Center for New Media                                                                                                    |                                                                                                    |                                                                                | Click a date belo                                                           | w to reserve time                              | on this resource.     |                            |                                            |                    |
| Middlesex Community                                                                                                    |                                                                                                    |                                                                                |                                                                             |                                                |                       |                            | Toggle Filter                              |                    |
| Approvers                                                                                                    | November                                                                                                | 2016 Day's                                                                     | Summary Week's                                                              | Summary Week                                   | ly Agenda Month's     | s Summary                  | > Today                                    |                    |
| EB Elena Sanchez<br>MS Monique Simon<br>PQ Peter Galgano                                                                                                    | Sun<br>30<br>12a Reserved for Coll                                                                      | Mon<br>31<br>11a Andrew Wilcox (2<br>1p Reserved for New                       | Tue<br>1<br>4p Ian Howard (2 hou                                            | Wed<br>2<br>1p Reserved for New                | Thu<br>3              | Fri<br>4                   | Sat<br>5<br>12a Reserved for Cha           |                    |
| 🛗 Export Calendar                                                                                                    | 6<br>[12a Reserved for Coll]                                                                            | 7<br>1p Reserved for New                                                       | 8                                                                           | 9<br>1p Reserved for New                       | 10                    | 11<br>10a Virginia Galgano | 12<br>12a Reserved for Cha                 |                    |
|                                                                                                    | 13<br>12a Reserved for Coll                                                                             | 14<br>1p Reserved for New                                                      | 15                                                                          | 16<br>1p Reserved for New                      | 17                    | 18                         | 19<br>12a Reserved for Cha                 |                    |
|                                                                                                    | 20<br>12a Reserved for Coll                                                                             | 21<br>1p Reserved for New                                                      | 22                                                                          | 23<br>1p Reserved for New                      | 24                    | 25                         | 26<br>12a Reserved for Cha                 |                    |
|                                                                                                    | 27                                                                                                    | 28                                                                             | 20                                                                          | 30                                             | 1.                    | Ĵ                          | 3                                          |                    |

• You will get an email like this showing you the Approvers

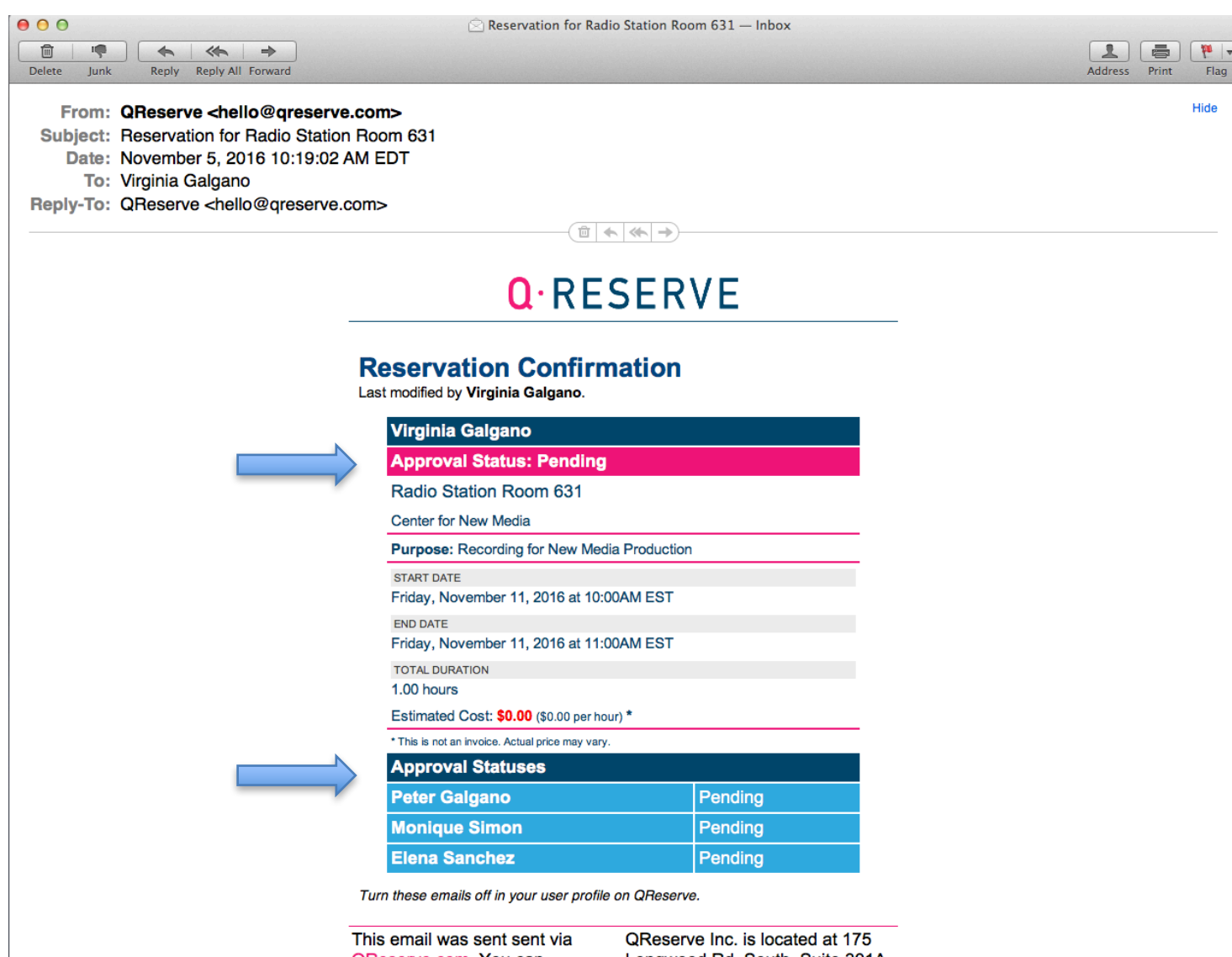

This email was sent sent via<br/>QReserve.com. You can<br/>unsubscribe from receiving<br/>QReserve emails but this will<br/>prevent you from using our<br/>platform and receiving requestsQReserve Inc. is located at 175<br/>Longwood Rd. South, Suite 301A,<br/>Hamilton, Ontario Canada<br/>Questions? Email us at<br/>hello@qreserve.com and we'll get

- The Approvers will get an email to approve your request
- Only one Approver needs to Approve your request

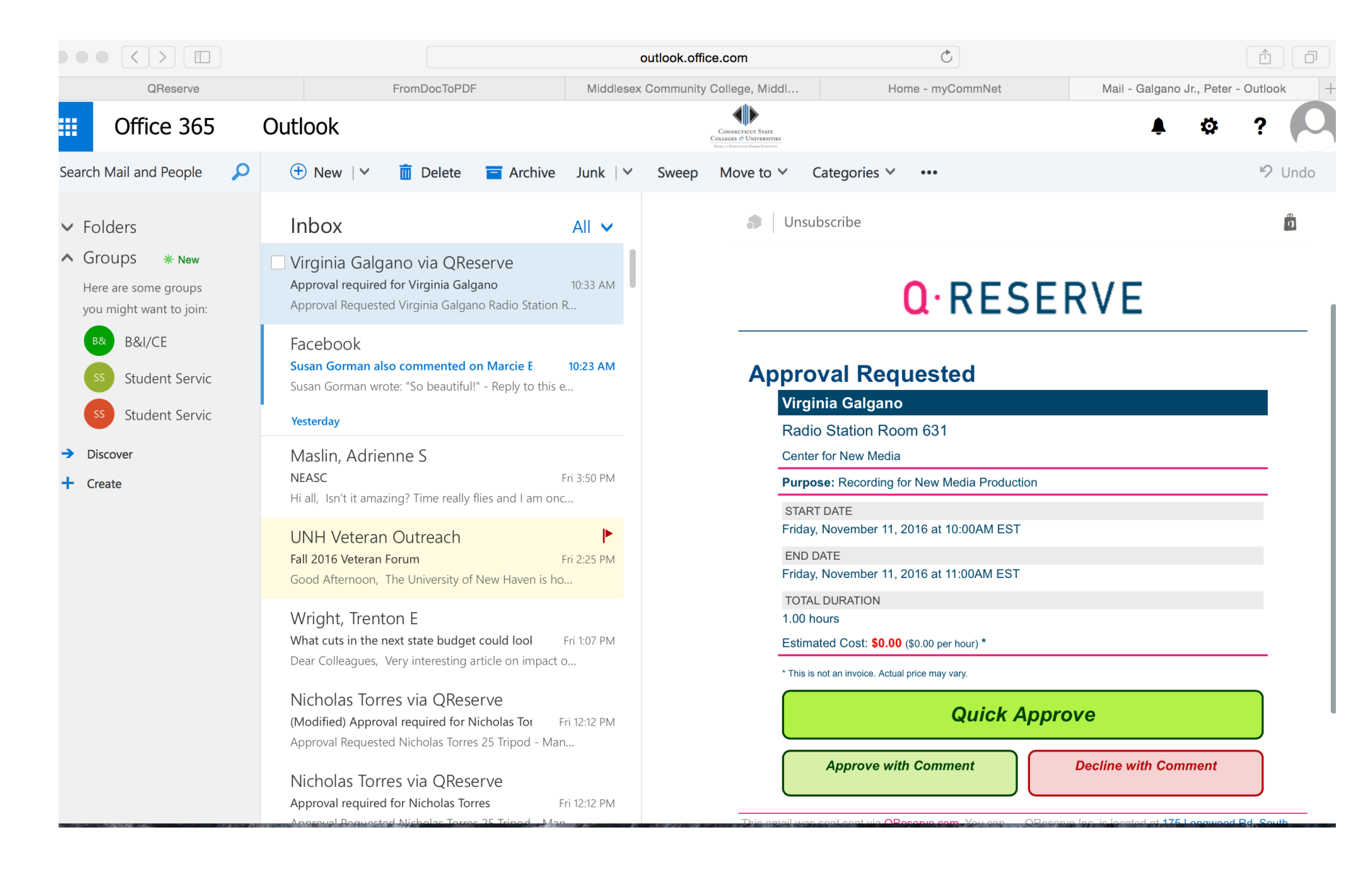

• Once approved your name, with the time showing, on the reservation calendar will turn a bright color

| O     O     O | /view/reservables/E0P4<br>News ▼ Popular ▼                                                                | TsG5J07RVimrpKGoal                                                               | QReserve<br>BHnRc=                                                               |                                                  |                     |                            |                                            | C Reader           |
|----------------------------------------------------------------------------------------------------|----------------------------------------------------------------------------------------------------|----------------------------------------------------------------------------------|----------------------------------------------------------------------------------|--------------------------------------------------|---------------------|----------------------------|--------------------------------------------|--------------------|
| 🜔 🕐 Dashboard 🔇 Search 😤 My Memberships 🔊 My Sub                                                                                                    | scriptions 🕜 He                                                                                           | lp                                                                               |                                                                                  |                                                  |                     |                            |                                            | Virginia Galgano 🗸 |
|                                                                                                    | QR00275015 Q<br>Radio Statio<br>Radio 631, Audio 6<br>Disclaimer<br>Please make sure<br>Room used for Net | on Room 631<br>331, Radio A 631 🗸 C<br>9 you show dates ar<br>w Media Production | . Locations<br>I <b>perational</b><br>Id times of room us<br>Radio Club, and cre | <b>sage on the reserva</b><br>eating voice overs | :<br>tion calendar. | ⋒ Subscribe to Cance       | llation Notifications<br>☆ Set As Favorite |                    |
| Center for New Media                                                                                                    |                                                                                                    |                                                                                  | Click a date belo                                                                | w to reserve time                                | on this resource.   |                            |                                            |                    |
|                                                                                                    | Novembe                                                                                                   | r 2016 Day's                                                                     | Summary Week                                                                     | s Summary Week                                   | ly Agenda Month     | 's Summary                 | Toggle Filter       >       Today          |                    |
| ES Elena Sanchez                                                                                                    | Sun                                                                                                    | Mon                                                                              | Tue                                                                              | Wed                                              | Thu                 | Fri                        | Sat                                        |                    |
| MS Monique Simon PC Peter Galgano                                                                                                    | 30<br>12a Reserved for Coll                                                                               | 11a Andrew Wilcox (2<br>1p Reserved for New                                      | 4p Ian Howard (2 hou                                                             | 2<br>1p Reserved for New                         |                     | 4                          | 5<br>12a Reserved for Cha                  |                    |
| 🛍 Export Calendar                                                                                                    | 6<br>12a Reserved for Coll                                                                                | 7<br>1p Reserved for New                                                         | 8                                                                                | 9<br>1p Reserved for New                         | 10                  | 11<br>10a Virginia Galgano | 12<br>12a Reserved for Cha                 |                    |
|                                                                                                    | 13<br>12a Reserved for Coll                                                                               | 14<br>Ip Reserved for New                                                        | 15                                                                               | 16<br>1p Reserved for New                        | 17                  | 18                         | 19<br>12a Reserved for Cha                 |                    |
|                                                                                                    | 20<br>12a Reserved for Coll                                                                               | 21<br>1p Reserved for New                                                        | 22                                                                               | 23<br>1p Reserved for New                        | 24                  | 25                         | 26<br>12a Reserved for Cha                 |                    |

### • And you will receive a Reservation Confirmation email

|                                                                                                    | Updated reservation for R                                                                                                    | adio Station Room 631 — Inbox                                                                                                    |         |       |     |
|----------------------------------------------------------------------------------------------------|----------------------------------------------------------------------------------------------------|----------------------------------------------------------------------------------------------------|---------|-------|-----|
|                                                                                                    |                                                                                                    |                                                                                                    | 1       |       | 1   |
| Delete Junk Reply Reply All Forward                                                                                                    |                                                                                                    |                                                                                                    | Address | Print |     |
| From: QReserve <hello@qreserve<br>Subject: Updated reservation for Radio<br/>Date: November 5, 2016 10:27:03 A<br/>To: Virginia Galgano<br/>Reply-To: QReserve <hello@qreserve.co< th=""><th>o Station Room 631<br/>M EDT<br/>om&gt;</th><th></th><th></th><th></th><th>Hid</th></hello@qreserve.co<></hello@qreserve<br> | o Station Room 631<br>M EDT<br>om>                                                                                                    |                                                                                                    |         |       | Hid |
|                                                                                                    |                                                                                                    | ≪ ⇒                                                                                                    |         |       |     |
|                                                                                                    | Q.RES                                                                                                    | SERVE                                                                                                    |         |       |     |
|                                                                                                    | Reservation Confirma<br>Last modified by Peter Galgano.                                                                                                    | ation                                                                                                    |         |       |     |
|                                                                                                    | Virginia Galgano                                                                                                    |                                                                                                    |         |       |     |
|                                                                                                    |                                                                                                    |                                                                                                    |         |       |     |
|                                                                                                    | Approval Status: Approved                                                                                                    |                                                                                                    |         |       |     |
|                                                                                                    | Approval Status: Approved<br>Radio Station Room 631                                                                                                    |                                                                                                    |         |       |     |
|                                                                                                    | Approval Status: Approved<br>Radio Station Room 631<br>Center for New Media                                                                                                    |                                                                                                    |         |       |     |
|                                                                                                    | Approval Status: Approved<br>Radio Station Room 631<br>Center for New Media<br>Purpose: Recording for New Media                                                                                                    | Production                                                                                                    |         |       |     |
|                                                                                                    | Approval Status: Approved<br>Radio Station Room 631<br>Center for New Media<br>Purpose: Recording for New Media<br>START DATE                                                                                                    | Production                                                                                                    |         |       |     |
|                                                                                                    | Approval Status: Approved<br>Radio Station Room 631<br>Center for New Media<br>Purpose: Recording for New Media<br>START DATE<br>Friday, November 11, 2016 at 10:00.                                                                                                    | Production<br>AM EST                                                                                                    |         |       |     |
|                                                                                                    | Approval Status: Approved<br>Radio Station Room 631<br>Center for New Media<br>Purpose: Recording for New Media<br>START DATE<br>Friday, November 11, 2016 at 10:00.<br>END DATE<br>Friday, November 11, 2016 at 11:00.                                                                                                    | Production<br>AM EST<br>AM EST                                                                                                    |         |       |     |
|                                                                                                    | Approval Status: Approved<br>Radio Station Room 631<br>Center for New Media<br>Purpose: Recording for New Media<br>START DATE<br>Friday, November 11, 2016 at 10:00,<br>END DATE<br>Friday, November 11, 2016 at 11:00,<br>TOTAL DURATION                                                                                                    | Production<br>AM EST<br>AM EST                                                                                                    |         |       |     |
|                                                                                                    | Approval Status: Approved<br>Radio Station Room 631<br>Center for New Media<br>Purpose: Recording for New Media<br>START DATE<br>Friday, November 11, 2016 at 10:00,<br>END DATE<br>Friday, November 11, 2016 at 11:00,<br>TOTAL DURATION<br>1.00 hours                                                                                                    | Production<br>AM EST<br>AM EST                                                                                                    |         |       |     |
|                                                                                                    | Approval Status: Approved<br>Radio Station Room 631<br>Center for New Media<br>Purpose: Recording for New Media<br>START DATE<br>Friday, November 11, 2016 at 10:00.<br>END DATE<br>Friday, November 11, 2016 at 11:00.<br>TOTAL DURATION<br>1.00 hours<br>Estimated Cost: \$0.00 (\$0.00 per hour)                                                                                                    | Production<br>AM EST<br>AM EST                                                                                                    |         |       |     |
|                                                                                                    | Approval Status: Approved<br>Radio Station Room 631<br>Center for New Media<br>Purpose: Recording for New Media<br>START DATE<br>Friday, November 11, 2016 at 10:00,<br>END DATE<br>Friday, November 11, 2016 at 11:00,<br>TOTAL DURATION<br>1.00 hours<br>Estimated Cost: \$0.00 (\$0.00 per hour)<br>*This is not an invoice. Actual price may vary.                                                        | Production<br>AM EST<br>AM EST                                                                                                    |         |       |     |
|                                                                                                    | Approval Status: Approved<br>Radio Station Room 631<br>Center for New Media<br>Purpose: Recording for New Media<br>START DATE<br>Friday, November 11, 2016 at 10:00.<br>END DATE<br>Friday, November 11, 2016 at 11:00.<br>TOTAL DURATION<br>1.00 hours<br>Estimated Cost: \$0.00 (\$0.00 per hour)<br>* This is not an invoice. Actual price may vary.<br>Approval Statuses                                  | Production<br>AM EST<br>AM EST                                                                                                    |         |       |     |
|                                                                                                    | Approval Status: Approved<br>Radio Station Room 631<br>Center for New Media<br>Purpose: Recording for New Media<br>START DATE<br>Friday, November 11, 2016 at 10:00,<br>END DATE<br>Friday, November 11, 2016 at 11:00,<br>TOTAL DURATION<br>1.00 hours<br>Estimated Cost: \$0.00 (\$0.00 per hour)<br>*This is not an invoice. Actual price may vary.<br>Approval Statuses<br>Peter Galgano<br>Monique Simon | Production AM EST AM EST * AM Proved Pending                                                                                                    |         |       |     |
|                                                                                                    | Approval Status: Approved<br>Radio Station Room 631<br>Center for New Media<br>Purpose: Recording for New Media<br>START DATE<br>Friday, November 11, 2016 at 10:00,<br>END DATE<br>Friday, November 11, 2016 at 11:00,<br>TOTAL DURATION<br>1.00 hours<br>Estimated Cost: \$0.00 (\$0.00 per hour)<br>*This is not an invoice. Actual price may vary.<br>Approval Statuses<br>Peter Galgano<br>Monique Simon | Production AM EST AM EST  * AM Parallel Approved Pending Pending Pendi |         |       |     |

This email was sent sent via <u>QReserve.com</u>. You can <u>unsubscribe</u> from receiving QReserve emails but this will prevent you from using our platform and receiving requests

QReserve Inc. is located at 175 Longwood Rd. South, Suite 301A, Hamilton, Ontario Canada Questions? Email us at hello@qreserve.com and we'll get right back to you  The Approval will also be on your Dashboard and you can use the room... or know that the equipment reservation is complete and ready for you to pick up at your reserved date and time

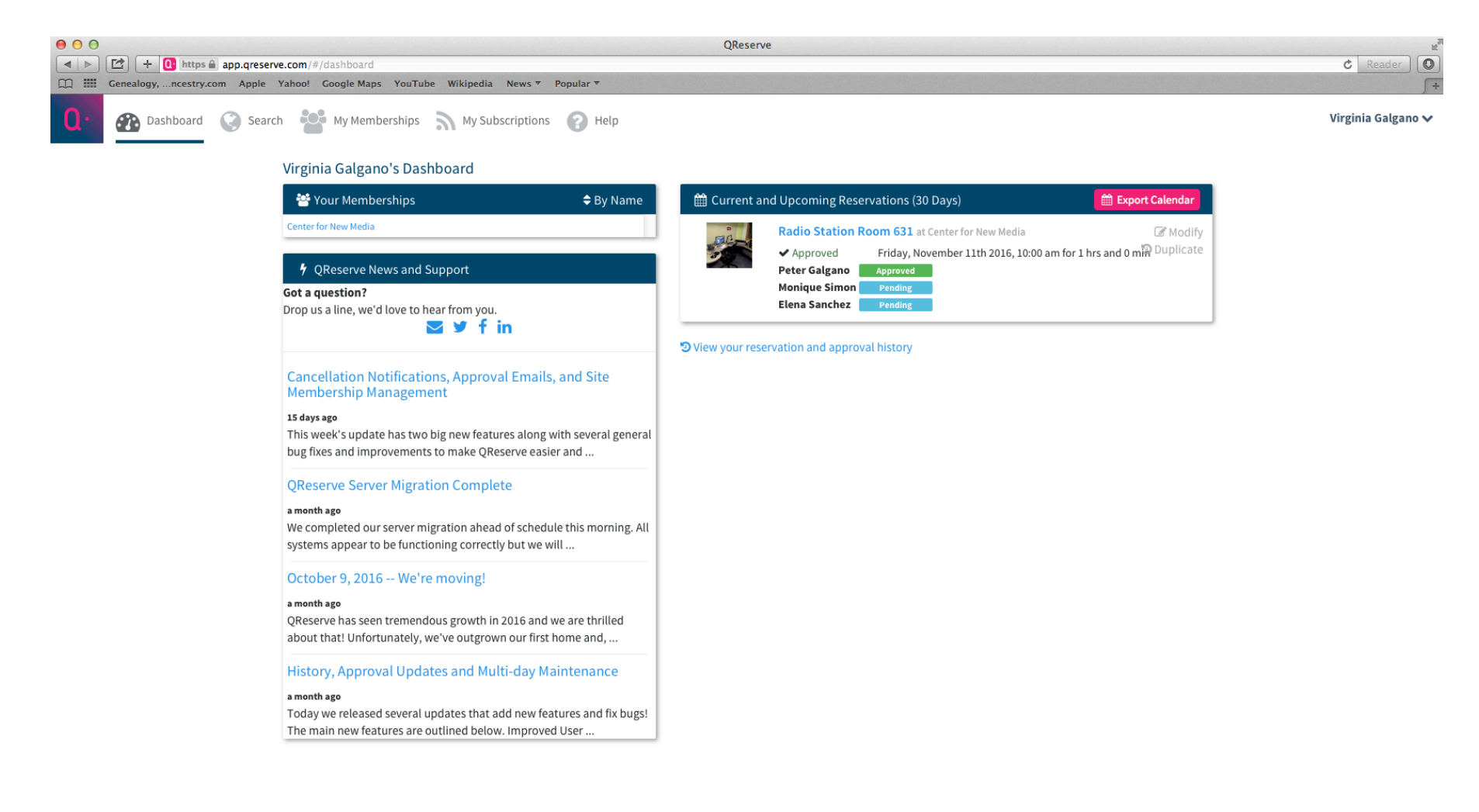

• The next time you want to make a Reservation, just log in

### **Q**·RESERVE

### Science Made Easier

New around here? Create Your Free Account

Email

Password

SIGN IN

Forgot your password?

CONTACT ABOUT US FAQ LOGIN RESET PASSWORD SIGN UP Privacy Policy Terms of Use • RESERVE

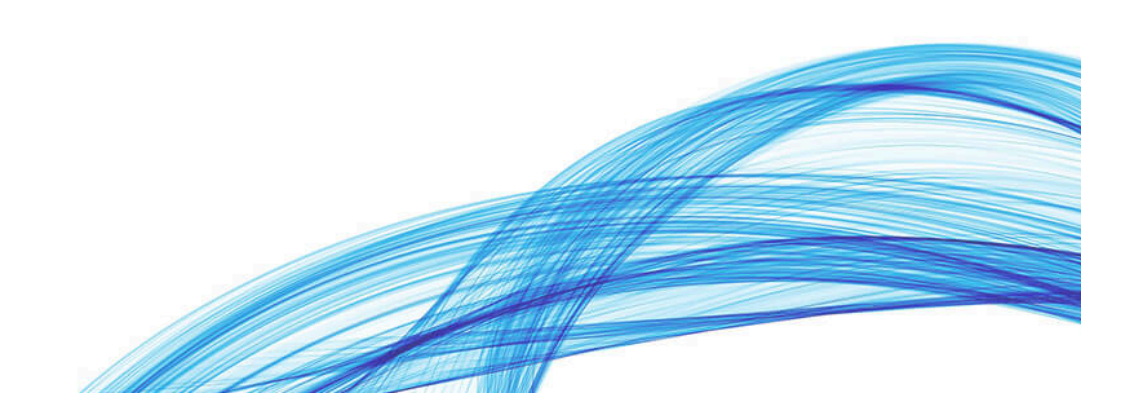

# **Q·RESERVE** Science Made Easier

- This concludes the QReserve Tutorial
- If you have any questions or concerns. Please contact Media Associate, Peter Galgano

pgalgano@mxcc.edu

or call 860 343-5797